### Microsoft Teams における課題提出と採点の流れ

Microsoft Teams における課題の出し方、学生の提出方法などの操作についてご案内いたします。学生側がスマートフォンではどう見えるかも含めてご説明いたします。PCを持たない学生がいる場合を想定して、スマートフォンでの操作を含めております。

## 課題の提示について

課題の提示については、上部の「課題」タブをクリックし「開始する」をクリックします。

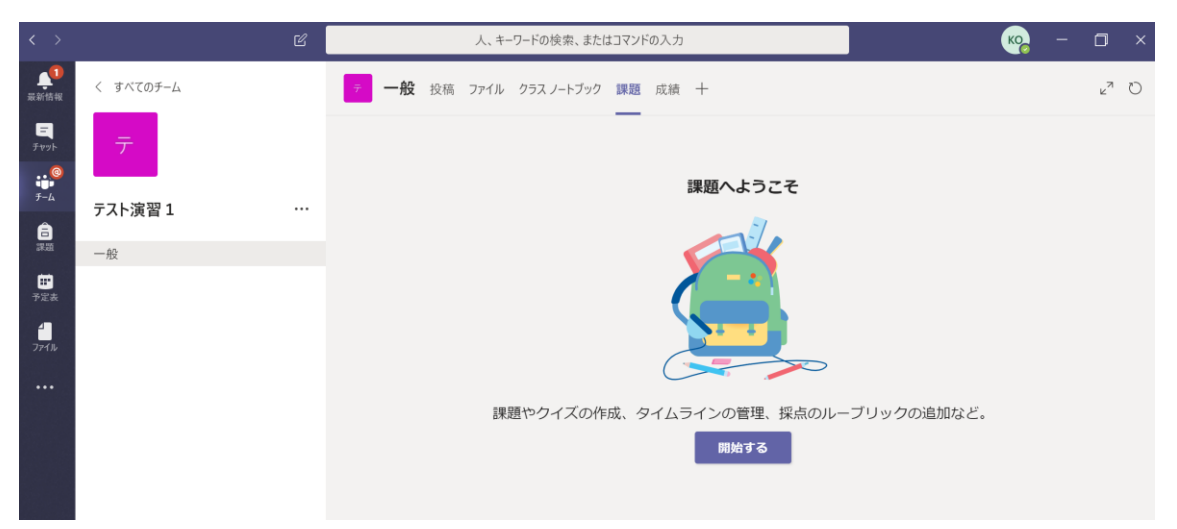

「作成」をクリックすると、選択肢が表示されます。それぞれ以下のようになります。 課題:課題の提示、課題の word ファイルなどの添付が可能です。

クイズ: Microsoft Forms で作成した課題を提示可能です。その場で作成も可能です。 既存の課題から:過去に Microsoft Forms で作成した課題を再利用できます。

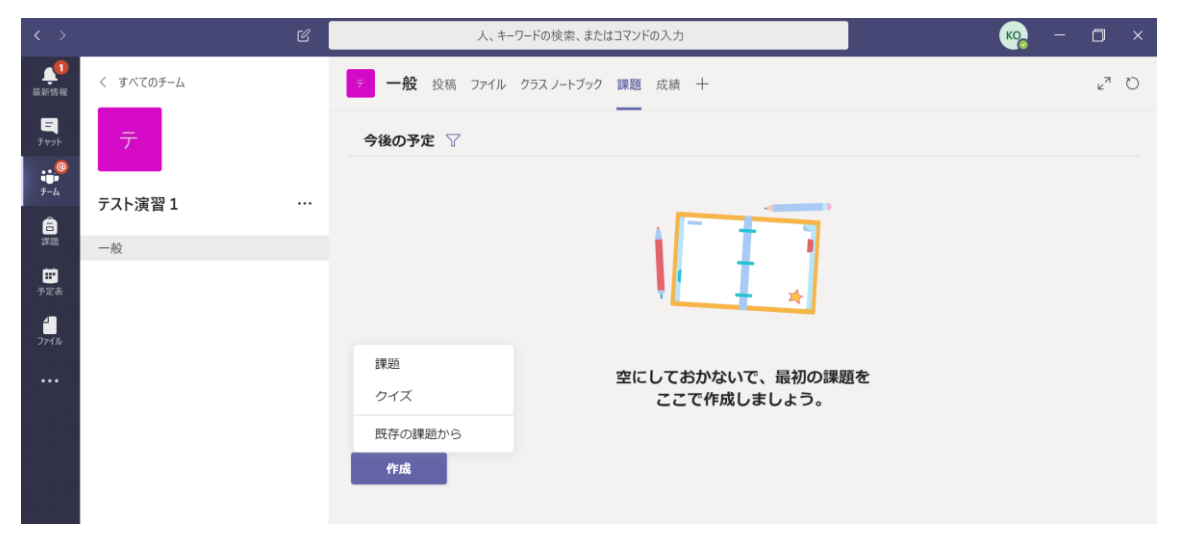

| < >                | Ľ         | 人、キーワードの検索、またはコマンドの入力        |     |         |    | кор — | ٥  | × |
|--------------------|-----------|------------------------------|-----|---------|----|-------|----|---|
| <b>東</b> 和<br>最新情報 | く すべてのチーム | テー般 投稿 ファイル クラス ノートブック 課題 成績 | +   |         |    |       | ×7 | Ö |
| =<br>7791          | テ         |                              |     |         |    |       |    |   |
| 100<br>Т-4         | テスト演習1 …  | 新しい課題<br>タイトル (必須)           |     | 破棄      | 保存 | 割り当てる |    |   |
| 課題                 | 一般        | タイトルを入力                      |     |         |    |       |    |   |
| デ定表                |           | ク カテゴリを追加<br>手順              |     |         |    |       |    |   |
| <b>1</b><br>771⊮   |           | 指示を入力                        |     |         |    |       |    |   |
|                    |           | ② リソースの追加                    |     |         |    |       |    |   |
|                    |           | 点数                           |     |         |    |       |    |   |
|                    |           |                              |     |         |    |       |    |   |
|                    |           | 割り当てるユーザー                    |     |         |    |       |    |   |
|                    |           | テスト演習1                       | Ð   | すべての受講者 |    | 0     | +  |   |
|                    |           | 期限日                          |     | 期限の時間   |    |       |    |   |
|                    |           | 月, 2020年4月13日                | ÷   | 23:59   |    | C     | )  |   |
| ₽₽<br>דדי          |           | 課題はただちに投稿されます。遅延提出は許可されます    | 。編集 |         |    |       |    |   |

「課題」を選択すると以下のような画面が表示されます。

タイトル:課題の名称を入力してください。(課題1など)

手順:学生が課題に取り組む際の手順を入力してください。(添付の word ファイルに回答して提出しなさいなど)「リソースの追加」を選択すると、課題の word ファイルなど添付が可能です。

点数:配点を行う場合はこの課題での点数を入力してください。(半角入力)

- 割り当てるユーザー:デフォルトでそのチーム、すべての受講者となっていますので、基本 的には変更は不要です。
- 期限日:課題の提出期限を設定できます。「編集」をクリックすることで課題の投稿日時、 期限日、終了日が設定できます。(終了日は期限後にも学生の提出を受け付けるか の設定になります。)

|          | 今後割り当てるようスケジュー<br>投稿日 | ・ル設定する    | 投稿時間        |           |
|----------|-----------------------|-----------|-------------|-----------|
|          | 月, 2020年4月13日         | Ē         | 9:00        | e         |
|          | 期限日                   |           |             |           |
|          | 期限日                   |           | 期限          |           |
|          | 月, 2020年4月13日         | Ē         | 23:59       | e         |
|          | 終了日                   |           |             |           |
|          | 終了日                   |           | 終了時間        |           |
|          | 月, 2020年4月13日         | Ē         | 23:59       | C         |
| 1.50     | はただちに投稿され 4月13日       | 目曜日 23:50 | が期限です。遅延提出に | #許可されています |
| -puplica |                       |           |             |           |
|          |                       |           |             |           |
|          |                       |           |             |           |
|          |                       |           | キャンセ        | ル 完了      |

#### 課題作成例(課題)

実際に課題を設定してみます。今回は「クイズ」ではなく「課題」を選択した例を示します。

「リソースの追加」をクリックするとファイルの選択が可能となります。 すでに PC にファ イルがある場合は、「このデバイスからアップロード」を選択し、課題のファイルを選択し てください。今回は「新しいファイル」で課題を作成してみます。

| OneDrive      | OneDrive |                         |        |             |  |
|---------------|----------|-------------------------|--------|-------------|--|
| 1 クラス ノートブック  | ~ (1     | 名前                      | g      | 巨新日         |  |
| こ リンク         |          | 全員と共有                   |        | 2013年9月3日   |  |
| - 新しいファイル     |          | 添付ファイル                  |        | 2017年5月12日  |  |
| ያ Teams       |          | 電子メールの添付ファイル            |        | 2015年5月22日  |  |
|               |          | ドキュメント.docx             |        | 2016年5月11日  |  |
|               | <b>•</b> | ドキュメント1.docx            |        | 2016年5月11日  |  |
|               |          | ドキュメント2.docx            |        | 2016年7月4日   |  |
|               |          | ドキュメント3.docx            |        | 2017年2月23日  |  |
|               |          | ドキュメント4.docx            |        | 2017年11月20日 |  |
|               | P        | プレゼンテーション.pptx          |        | 2018年8月7日   |  |
|               | <b>1</b> | 簡易操作説明書MyMediasite(タブレッ | ト、スマホ  | 2019年11月26日 |  |
|               |          | 課題2 のコピー.docx           |        | 今日          |  |
| このデバイスからアップロー |          |                         | Cancel | Attach      |  |

「新しいファイル」を選択すると、Word、PowerPoint、Excel が選択可能です。今回は Word を選択します。

| <ul> <li>OneDrive</li> </ul> |                      |
|------------------------------|----------------------|
| 📭 クラス ノートブック                 | ノアイルの裡類を選択           |
| ゆ リンク                        | Word 文書              |
| + 新しいファイル                    |                      |
| <u>የቶዓ</u> Teams             | PowerPoint プレゼンテーション |
|                              | Excel スプレッドシート       |

ファイル名を入力します。今回は課題1としてみます。

| <ul> <li>OneDrive</li> </ul> | / Dio fette tribu | × |
|------------------------------|-------------------|---|
| 👖 クラス ノートブック                 | く別の理知を選択          |   |
| ゆ リンク                        | ファイル名 (必須)        |   |
| + 新しいファイル                    | 新規ドキュメント          |   |
|                              |                   |   |
| ະຕິວຳ Teams                  |                   |   |

Word のファイルが添付されました。ただし、「受講者は編集できません」という状態になっています。学生にスマホなどで直接入力させて提出可能とする場合は、アクセス権限の設定を行います。

| 新しい課題                                             | 保存日時: 4月 12日 13:21 | 破棄 | 保存 | 割り当てる |
|---------------------------------------------------|--------------------|----|----|-------|
| タイトル (必須)                                         |                    |    |    |       |
| 課題1                                               |                    |    |    |       |
| 🖉 カテゴリを追加                                         |                    |    |    |       |
| 手順                                                |                    |    |    |       |
| 添付のwordファイルの課題を直接編集                               | <b>集して提出しなさい。</b>  |    |    |       |
| <ul> <li>課題1.docx</li> <li>受講者は編集できません</li> </ul> |                    |    |    | •••   |
| ⊘ リソースの追加                                         |                    |    |    |       |
| where                                             |                    |    |    |       |

添付したファイルの右側の「・・・」をクリックして、「受講者は自分のコピーを編集」を 選択してください。

| 手順                                                |       |         |                          |
|---------------------------------------------------|-------|---------|--------------------------|
| 添付のwordファイルの課題を直接編集して提出し                          | しなさい。 |         |                          |
| <ul> <li>課題1.docx</li> <li>受講者は編集できません</li> </ul> |       |         |                          |
| ⊘ リソースの追加                                         |       |         | 受講者は自分のコピーを編集            |
| 点数                                                |       |         | 受講者は編集できません 🗸            |
| 点数なし                                              |       |         | <b>i Teams で聞く</b>       |
| 曲 ルーブリックの追加                                       |       |         | word で聞く                 |
| 割り当てるユーザー                                         |       |         |                          |
| テスト演習1                                            | Ð     | すべての受講者 | weighted Word Online ご開く |
| 如照日                                               |       | 期限の時間   | <i>⊻ ダ</i> ウンロード         |
|                                                   |       |         | <b></b> 前除               |
| 月, 2020年4月13日                                     | ÷     | 23:59   | עשנה ש                   |

課題 1.docx の下が「受講者は自分のコピーを編集」に変更されたのを確認します。

| 新しい課題                            | 保存日時: 4月 12日 13:21 | 破棄 | 保存 | 割り当てる |
|----------------------------------|--------------------|----|----|-------|
| タイトル (必須)                        |                    |    |    |       |
| 課題1                              |                    |    |    |       |
| <⊅ カテゴリを追加                       |                    |    |    |       |
| 手順                               |                    |    |    |       |
| 添付のwordファイルの課題を直接編集              | 臭して提出しなさい。         |    |    |       |
| 課題1.docx           受講者は自分のコピーを編集 |                    |    |    | •••   |
| ⊘ リソースの追加                        |                    |    |    |       |

Word ファイルの編集を行います。再度右側の「・・・」をクリックし、「Word Online で ひらく」を選択します。ブラウザで Word が開いて編集可能となりますので、課題を入力 します。保存は自動でされますので、保存は必要ありません。ファイルを PC 上に保存した い場合は、必要に応じて左上のファイルのメニューから PC などに保存してください。

| 日 記 新しいタブ 間 第回 1.docx × + ∨                                                                                                    | -          | ø ×        |
|----------------------------------------------------------------------------------------------------|------------|------------|
| $\leftarrow \rightarrow \circ$ $\circ$ $\land$ https://otani.sharepoint.com/wr/r/sites/msteams_04784a/_layouts/15/Doc.aspx?sourcedoc=%785021C77F-D443-48EA-8876-58D8DD80EE47% $\square$ | ☆ ☆ &      | £          |
| ₩ Word デスト演習1 > 無題の下書き (ca2c7603-3512-4107-86bf-0… 課題1 - 保存済み                                                                                                    | OK/        | A, Keisuke |
| ファイル ホーム 挿入 レイアウト 参考資料 校問 表示 ヘルプ デスクトップ アプリで開く 🛇 実行したい作業を入力 🧷 編集 🗸                                                                                                    | 🖒 共有       | אכאב 🖓     |
| ットローダ MS明朝 v11 v A A B I U 2 · A A · · H H · · · · · · · · · · · · ·                                                                                                    | <b>.</b> ~ | ~          |
| 課題1<br>第1回の授業の感想をこのファイルに直接入力しなさい。                                                                                                    |            |            |

Teams の画面に戻り、心配な場合は再度ファイルを Word Online から開くと編集されていることを確認できます。

| < >                          |          | C | 人、キーワードの検索、また                                        | こはコマンドの入力       |    |    | 🦗 – 🗆 ×          |
|------------------------------|----------|---|------------------------------------------------------|-----------------|----|----|------------------|
| <b>●</b> ●<br>最新情報           | くすべてのチーム |   | テ 一般 投稿 ファイル クラス ノートブック                              | ク課題 成績 十        |    |    | k <sup>™</sup> D |
| <b>-</b><br>7771             | テ        |   |                                                      |                 |    |    |                  |
| 1000<br>1000<br>1000<br>1000 | テフト演習 1  |   | 新しい課題                                                | 保存日時:4月12日13:21 | 破棄 | 保存 | 割り当てる            |
| â                            | ノスト演員工   |   | タイトル (必須)                                            |                 |    |    |                  |
| 課題                           | 一般       |   | 課題1                                                  |                 |    |    |                  |
| <b>…</b><br>予定表              |          |   | ク カテゴリを追加 手順                                         |                 |    |    |                  |
| -<br>77110                   |          |   | 添付のwordファイルの課題を直接編集                                  | して提出しなさい。       |    |    |                  |
|                              |          |   | <ul> <li>課題 1.docx</li> <li>受講者は自分のコピーを編集</li> </ul> |                 |    |    |                  |
|                              |          |   | A                                                    |                 |    |    |                  |

次に配点の設定を行います。今回は 10 点とします。満点が 10 点となり、採点の際に 0 から 10 点の点数をつけることが可能です。

| 点数 |  |
|----|--|
| 10 |  |
|    |  |

「ルーブリックの追加」をクリックすると、ルーブリックの入力が可能です。以下のように 作成できますので、必要に応じてご利用ください。不要の場合は設定しなくても問題ありま せん。ルーブリックを設定した場合、単純な点数配点でなくなります。

| ルー   | -ブリックの選択                 | 🔒 ループリックのア              | ップロード + 新し               | いループリック<br>×   |      |    |
|------|--------------------------|-------------------------|--------------------------|----------------|------|----|
|      |                          |                         | /                        |                |      |    |
|      | 使                        | 用可能なルーブリックは             | ありません                    |                |      |    |
| 新しい  | ループリック                   |                         |                          |                |      | ×  |
| タイトノ | ı                        |                         | ~                        | 点数             | 0 ι  | いえ |
| 課題   | 1のルーブリック                 |                         |                          |                |      |    |
| 説明   |                          |                         |                          |                |      |    |
| 説明   | を入力してください                |                         |                          |                |      |    |
|      |                          |                         |                          | C <sub>0</sub> | Ô    |    |
|      | たいへん良い                   | 良い                      | 程よい                      | 悪い             |      | +  |
| `<   | 授業を完全に理解したうえ<br>で回答できている | 授業をほぼ理解した上で回<br>答できている。 | 授業を理解できており、<br>題を認識できている | 課授業が理解でき       | ていない |    |

割り当てるユーザーについては、基本的にその授業の受講者となりますので、変更しなくて 問題ありません。

| 割り当てるユーザー |  |
|-----------|--|
|           |  |

 テスト演習1
 日
 すべての受講者
 さ

期限について設定します。通常ですと期限日のみ設定すればよいですが、遅延提出を認めな い場合は、「編集」をクリックして、終了日を設定します。また、次回以降の課題をあらか じめ投稿予約が可能です。こちらも「編集」から設定を行います。課題を受け付けなくする 終了日を設定する場合、終了日にチェックを入れて日程を設定してください。設定を行うと、 画面下に提出期限や遅延提出について表示されますので、誤りがないか確認します。

| 期            | <b>退日</b>         |         |            |    | 期限の時間 |   |  |
|--------------|-------------------|---------|------------|----|-------|---|--|
| F            | 月, 2020年4月13日     |         |            |    | 23:59 |   |  |
| 課            | 題はただちに投稿されます。     | 遅延打     | 是出は許可されます。 | 編集 |       |   |  |
| =田日百         | のタイルニノンを短生        |         |            |    |       | × |  |
| 0不此已         | シンゴムノゴノで補来        |         |            |    |       |   |  |
|              | 今後割り当てるようスケジュール設定 | 定する     |            |    |       |   |  |
|              | 投稿日               |         | 投稿時間       |    |       |   |  |
|              | 月,2020年4月13日      | ÷       | 9:00       |    | Ŀ     |   |  |
|              |                   |         |            |    |       |   |  |
|              | 期限日               |         | 知识得到       |    |       |   |  |
|              | 月, 2020年4月13日     | Ē       | 23:59      |    | Ŀ     |   |  |
|              |                   |         |            |    |       |   |  |
| $\checkmark$ | 終了日               |         |            |    |       |   |  |
|              | 終了日               |         | 終了時間       |    |       |   |  |
|              | 月, 2020年4月20日     | <b></b> | 23:59      |    | Ŀ     |   |  |
|              |                   |         |            |    |       |   |  |

課題はただちに投稿され、4月13日月曜日 23:59 が期限です。遅延提出は 4月20日月曜日 23:59 まで許可されています。

以上設定が完了しましたら、右上部の「保存」もしくは「割り当てる」をクリックします。 「割り当てる」をクリックすると、課題がその場で投稿設定されます。投稿日時をあらかじ め設定していた場合、その日時に投稿されます。「保存」については、下書きとして保存さ れて投稿設定がされていない状態ですので、注意してください。

| 新しい課題                                               | 保存日時: 4月 12日 14:23 | 破棄 | 保存 | 割り当てる |
|-----------------------------------------------------|--------------------|----|----|-------|
| 添付のwordファイルの課題を直接編集し                                | て提出しなさい。           |    |    |       |
| <ul> <li>課題1.docx</li> <li>受講者は自分のコピーを編集</li> </ul> |                    |    |    |       |
| ⊘ リソースの追加                                           |                    |    |    |       |

「割り当てる」をクリックすると以下のように表示されます。

| テ 一般 投稿 ファイル グ        | 7ラスノートブック 課題 成績 十 | ⊾ <sup>™</sup> Õ |
|-----------------------|-------------------|------------------|
| 今後の予定 🍸               |                   |                  |
| 〉 下書き<br>◇ 割り当て済み (1) |                   |                  |
| 課題1<br>明日 23:59 が期限   |                   |                  |
| 〉 採点済み<br>作成          | Δ                 |                  |

この時点で受講者の学生が通知を許可していた場合、学生の Temas にも通知が届きます。 以下にスマートフォンでの通知を示します。ここからは学生がスマートフォンで操作する 場合について説明します。

| all au 🛠           | 14:30          | ۰ 🕫 🖉 🕫 🛞 |
|--------------------|----------------|-----------|
| 1                  | 一般             | R         |
|                    | テスト演習1         | 10        |
| 投稿                 | ファイル           | その他       |
| Assignn<br>4月12日 午 | ments<br>後2:27 |           |
|                    |                |           |
| 課題1                |                |           |
| Due Apr 13         |                |           |
| View assignmer     | nt             |           |
|                    |                |           |
| ← 返信               |                |           |
|                    |                |           |
|                    |                |           |
|                    |                |           |
|                    |                |           |
|                    |                |           |
|                    |                |           |
|                    |                |           |
|                    |                |           |
|                    |                |           |
|                    | 「記 新しい投稿」      |           |
|                    |                |           |

「View assignment」をタップする、もしくはスマートフォンの Teams アプリから対象の授業のチームの課題の項目を開いて課題を選択すると学生のスマートフォンには、以下の課題が表示されます。

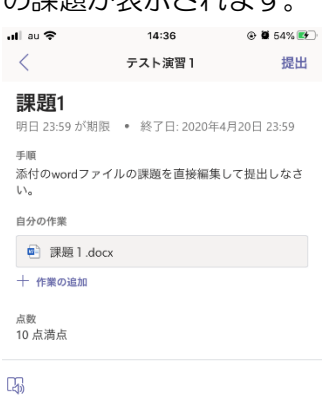

学生は、直接 Word の課題を編集することが可能です。ただし、スマートフォンに Word のアプリ(無料)をインストールしている必要があります。学生は Word のファイルをタップすると、以下の画面が表示されます。

| ul au 🗢 | 14:36 | @ 🛢 54% 📻 |
|---------|-------|-----------|
| ×       | 課題1   |           |

課題 1 第 1 回の授業の感想をこのファイルに直接入力しなさ い

Û

右上の編集のアイコンをクリックすると、Word が起動し、直接編集することができます。 また、編集は自動保存となっているため、入力すればそのまま課題 1.docx のファイルが編 集されます。

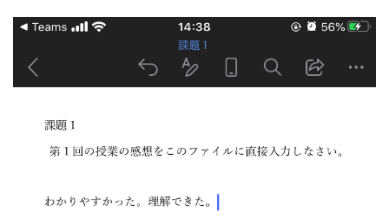

| В             |           | <u>U</u> 🖌 |      | •         |
|---------------|-----------|------------|------|-----------|
|               |           |            |      |           |
| $\rightarrow$ | あ         | か          | さ    | $\langle$ |
| 5             | た         | な          | は    | 空白        |
| ABC           | ま         | や          | 6    | 北行        |
| ⊕ ⊉           | <u>^^</u> | わ          | 、。?! | 取1丁       |

編集後は左上の「Teams」から Teams に戻ります。この時点ですでにファイルは編集済 みになっています。再度ファイルをタップすると編集されていることが確認できます。

| all au 🕈                | 14:40                    | @ 🖬 58% 💽       |
|-------------------------|--------------------------|-----------------|
| <                       | テスト演習1                   | 提出              |
| 課題1<br>明日 23:59 が期限     | • 終了日: 2020 <sup>4</sup> | #4月20日 23:59    |
| 手順<br>添付のwordファイ.<br>い。 | ルの課題を直接編                 | <b>美して提出しなさ</b> |
| 自分の作業                   |                          |                 |
| ■ 課題1.docx              |                          |                 |
| 十 作業の追加                 |                          |                 |
| 点数<br>10 点消点            |                          |                 |
| -5                      |                          |                 |

学生は編集が完了していることを確認できた後は、右上の「提出」をタップします。上部分 に提出の日時などが表示されます。学生は問題があれば右上の「提出を取り消す」から取り 消して再度編集することも可能です。

| ••• an .⊷.               | 14:41          | 0 0 58%         |
|--------------------------|----------------|-----------------|
| <                        | テスト演習1         | 提出を取り消す         |
| 2020年4月12                | 日日の 14:40 に提出し | ました 🗸           |
| <b>課題1</b><br>明日 23:59 が | 「期限 • 終了日:2    | 020年4月20日 23:59 |
| 手順<br>添付のword<br>い。      | ファイルの課題を直      | 変編集して提出しなさ      |
| 自分の作業                    |                |                 |
| 課題 1                     | .docx          |                 |
| <sub>点数</sub><br>10 点満点  |                |                 |
| C4)                      |                |                 |

以上で学生側での提出作業は完了です。

今回は、学生に直接ファイルを編集させる例を示しましたが、問題文などを書いた PDF ファイルなどを添付して課題を作成した場合でも、「作業の追加」から学生側で新規の word ファイルで回答を作成し、そのファイルを添付することで課題提出することも可能です。

その際は、「作業の追加」から新規の word ファイルを追加し、追加された word ファイルを編集して回答し、提出するという流れになります。

#### <u>採点</u>

次に教員側で採点を行います。上のタブの「成績」をクリックすると、受講生の提出状況 を確認することができます。なお、「課題」タブでも何名中何名提出したかなど確認可能で す。

| < >              |          | Ľ | 人、キーワードの検                       | <b>K</b>  | - 0 |            |      |     |
|------------------|----------|---|---------------------------------|-----------|-----|------------|------|-----|
| ▲2<br>最新情報       | くすべてのチーム |   | · 一般 投稿 ファイル クラス ノートブック 課題 成績 十 |           |     |            | ĸ    | d r |
| <b>ニ</b><br>チャット | <b>テ</b> |   | 4月 13 より前が期限                    |           |     | 🖻 Excel (3 | エクスボ | - ト |
|                  | テスト演習 1  |   |                                 | 課題1       |     |            |      |     |
| 6                |          |   |                                 | private i |     |            |      |     |
| 64.723           | 一般       | 0 | Q、受講者の検索                        | 明日 • 10 点 |     |            |      |     |
| <b>非</b> 予定表     |          |   | 0 ok-stu2018                    | 提出済み      |     |            |      |     |
| -<br>771⊮        |          |   | 0 ok-stu2020                    | 提出済み      |     |            |      |     |

提出済みの右側の「・・・」をクリックし、「学生の作業をひらく」を選択すると、学生の 提出ファイルが表示され、先生から赤を入れたり、フィードバックや採点が可能となります。 編集を行う場合は、「文書の編集」から「ブラウザーで編集」を選択してください。学生に コメントを送る場合は、フィードバック欄にコメントを入力してください。採点については、 点数を入力してください。(半角入力)採点が終わったら「返却」をクリックします。この 時点で採点が有効化されます。

|                                                 | ピ 人、キ−ワ−ドの検索、ま                                               | たはコマンドの入力                                                                                                    | KG - 🗆 X                                                                                                    |
|-------------------------------------------------|--------------------------------------------------------------|----------------------------------------------------------------------------------------------------|----------------------------------------------------------------------------------------------------|
| ▲2<br>最新情報                                      | ● 課題 1.docx                                                  |                                                                                                    | 閉じる                                                                                                    |
| ■<br>サマナ<br>●<br>テーム<br>●<br>予定表<br>フノイル<br>・・・ | Word<br>課題1<br>第1回の授業の感想をこのファイルに直接入力しなさい。<br>わかりやすかった。理解できた。 | <ul> <li>文武の編集・</li> <li>● 印刷</li> <li>● 快索</li> <li>・・・・</li> <li>         「スクトップ アフリで編集<br/>Microsoft Word のすべての機能が使え<br/>ます。     </li> <li></li></ul> | <ol> <li>construction</li> <li>construction</li> <li>con</li></ol> |
|                                                 |                                                              |                                                                                                    | 得点<br>6 / 10<br>返却                                                                                                    |

右上の「閉じる」をクリックすると画面が戻ります。「提出済み」から採点結果に表示が更 新されます。

| < >             |              | Ľ | 人、キーワードの枝         | ко <mark>д</mark> — 🗆 Х |                 |
|-----------------|--------------|---|-------------------|-------------------------|-----------------|
| 2<br>最新情報       | く すべてのチーム    |   | テ 一般 投稿 ファイル クラスノ | -トブック 課題 成績 十           | ₂² ð            |
| =<br>Froh       | <del>,</del> |   | 4月 13 より前が期限      | _                       | 🖻 Excel にエクスポート |
| 0<br>Ф-4        | テスト演習 1      |   |                   | 課題1                     |                 |
| <b>1</b>        | 一般           | 0 | Q. 受講者の検索         | 明曰 · 10 点               |                 |
| <b>詳</b><br>予定表 |              |   | 0 ok-stu2018      | 提出済み                    |                 |
|                 |              |   | 0 ok-stu2020      | 6                       |                 |

「返却する」をクリックした時点で、学生にも通知が届きます。学生側から課題を開くと以下の画面となります。「課題」の完了のタブ内に提出済みの課題があります。

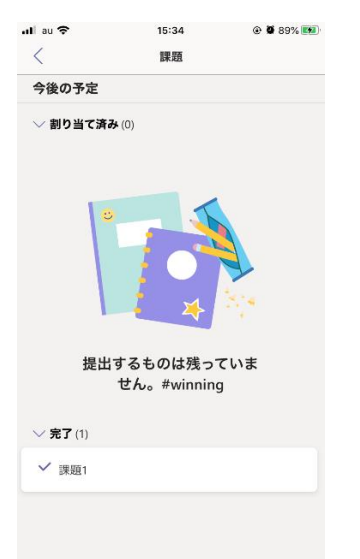

学生が課題1をタップすると以下のように表示されます。

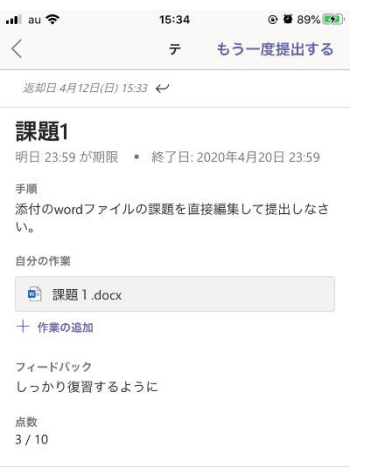

5

フィードバックと点数が表示されています。提出期限内であれば学生はもう一度提出する ことが可能です。再度学生は編集を行い、右上の「もう一度提出する」をクリックすること で提出を行えます。

先生側では、「課題」タブをクリックすると以下のように表示されます。学生の提出状況は 右側に何名中何名提出したかで表示されます。さらに、割り当て済みの課題をクリックする と、採点対象のメンバーが表示されます。再提出を受け付けている場合、一度採点した後の 再提出でも採点対象として表示されます。採点済みのメンバーを確認したい場合は、「採点 済み」タブをクリックしてください。

| < >              | Ľ                     | 人、キーワードの検索、またはコマンドの入力                           | керан — на на на на на на на на на на на на на |
|------------------|-----------------------|-------------------------------------------------|------------------------------------------------|
| <b>●</b><br>最新情報 | くすべてのチーム              | ・ 一般 投稿 ファイル クラスノートブック 課題 成績 十                  | r₂ Ω                                           |
| ₽<br>₹v9b        | テ                     |                                                 |                                                |
| チーム<br>(注)<br>深語 | テスト演習1 …              | ◇ 下書き ◇ 割り当て済み (1)                              |                                                |
| <b>…</b><br>予定表  | - 754                 | 課題1<br>明日 23:59 が期限                             | 2/2 提出済み                                       |
|                  |                       | 〉 探点済み<br>作成                                    |                                                |
| < >              | c                     | 3 人、キーワードの検索、またはコマンドの入力                         | <b>-</b>                                       |
| <br>最新情報         | く すべてのチーム             | テ 一般 投稿 ファイル クラス ノートブック 課題 成績 十                 | لا <sup>تا</sup> (                             |
| =<br>7vyh<br>••• | テ                     | ✓ 戻る 課題の編集 受講者ビュー                               | ● Excel にエクスポート 返却                             |
| 富麗               | <b>テスト演習1</b> ・<br>一般 | ··· 課題1<br>明日 23:59 が期限 ・ 終了日: 2020年4月20日 23:59 |                                                |
| 予定表              |                       | <b>採点対象 (1)</b> 探点済み (1)                        | 受講者の検索 Q                                       |
| ファイル             |                       |                                                 | フィードバック / 10                                   |
|                  |                       | □ o ok-stu2018 ✓ 提出済み                           | ± 3                                            |
|                  |                       |                                                 |                                                |

採点対象がいた場合は、「成績」タブをクリックしてください。先ほどの採点対象の学生に ついて、再度採点を行い、返却を行ってください。

13

| < >                     |             | ľ | 人、キーワードの検索        | 、またはコマンドの入力       |   | корана — стана жа |  |  |  |  |
|-------------------------|-------------|---|-------------------|-------------------|---|-------------------|--|--|--|--|
| <br>最新情報                | くすべてのチーム    |   | テ 一般 投稿 ファイル クラスノ | ートブック 課題 成績 十<br> | - | <sup>⊾™</sup> Ö   |  |  |  |  |
| -<br>7471-              | <del></del> |   | 4月 13 より前が期限      | ∃ 13 より前が期限       |   |                   |  |  |  |  |
| н <mark>©</mark><br>7-4 | テスト演習 1     |   |                   | 課題1               |   |                   |  |  |  |  |
| <b>二</b><br>3年2至        | 一般          |   | Q. 受講者の検索         | 明日 · 10 点         |   |                   |  |  |  |  |
| ■<br>予定表                |             |   | 0 ok-stu2018      | 3                 |   |                   |  |  |  |  |
| <br>ファイル                |             |   | o ok-stu2020      | 6                 |   |                   |  |  |  |  |

以上が一通りの課題提出の流れとなります。

なお、右上の「Excelにエクスポート」を選択することで、PCのダウンロードフォルダに 成績のファイルが保存されます。ファイルはフィードバックや点数など以下のように表示 されます。

| Ê  | 動保存 💿 オフ                                                                                                    | 回 り          |                                                                                                    |     |        | テスト演習              | 1 の成績 - 20   | 20-04-12 16-          | 03 - E | Excel                        |                  |         | 圭介岡 😣                   | · •             | - <b>a</b> /× |   |
|----|----------------------------------------------------------------------------------------------------|--------------|----------------------------------------------------------------------------------------------------|-----|--------|--------------------|--------------|-----------------------|--------|------------------------------|------------------|---------|-------------------------|-----------------|---------------|---|
| ファ | イル ホーム                                                                                                    | 挿入           | ページ レイアウト 数式 ラ                                                                                                    | データ | 校閲     | 表示 ヘルプ             | ₽ 検索         |                       |        |                              |                  |         |                         | 🖒 共有            | ロコメント         |   |
| 貼  | 200 × 100 × 100 × | 游ゴシック<br>B I | $\begin{array}{c} \bullet 11 \bullet A^{*} \\ \underline{U} \bullet \blacksquare \bullet \underline{\partial}_{1} \bullet \underline{A} \bullet \end{array}$ | A ~ | = =    | = ***<br>= = = = = | ē\$<br>= ⊞ - | 標準<br><b>2011 - %</b> | •      | ■ 条件付き書式 ■ テーブルとして ■ セルのスタイル | -<br>書式設定 -<br>- | (Ⅲ 挿入 ・ | ∑ - 2⊽-<br>↓- ,○-<br>∢- | <b>アイ</b><br>テア |               |   |
| 5  | リップボード 5                                                                                                    |              | フォント                                                                                                    | 5   |        | 配置                 | 5            | 数值                    | 6      | スタイル                         |                  | セル      | 編集                      | アイデア            | ,             |   |
| F7 | ~                                                                                                    | : × .        | ✓ fx                                                                                                    |     |        |                    |              |                       |        |                              |                  |         |                         |                 | ,             | ~ |
|    | A                                                                                                    | В            | С                                                                                                    | D   | Е      |                    | :            | G                     | H      | н   т                        | J                | к       | L N                     | 1               | l C           | * |
| 1  | First Name                                                                                                    | Last Name    | Email Address                                                                                                    | 課題1 | Points | Feedback           |              |                       |        |                              |                  |         |                         |                 |               |   |
| 2  | ok-stu2018                                                                                                    |              | ok-stu2018@otani.ac.jp                                                                                                    | 3   | 10     | しっかり復習             | するように        |                       |        |                              |                  |         |                         |                 |               |   |
| 3  | ok-stu2020                                                                                                    |              | ok-stu2020@otani.ac.jp                                                                                                    | 6   | 10     | もう少し詳細             | こ書くように       |                       |        |                              |                  |         |                         |                 |               |   |

# <u>クイズ</u>

クイズについては、Microsoft Forms で動作します。実際にクイズについての動作を示します。「課題」タブの「作成」をクリックし、「クイズ」を選択します。

| < >                                                                             |           | 人、キーワードの検索、またはコマンドの入力 КО -   | - 🗆 × |
|---------------------------------------------------------------------------------|-----------|------------------------------|-------|
| 泉新情報                                                                            | く すべてのチーム | 一般 投稿 ファイル クラスノートブック 課題 成績 十 | ⊾ª Ö  |
| <b>-</b><br>7771-                                                               | Ŧ         |                              |       |
| €<br>10<br>10<br>10<br>10<br>10<br>10<br>10<br>10<br>10<br>10<br>10<br>10<br>10 | テスト演習1 …  | 〉 下書き                        |       |
| 言課題                                                                             | 45.       | ✓割り当て済み(1)                   |       |
| <b>…</b><br>予定表                                                                 | 一般        | 課題 2/2<br>クイズ                | 提出済み  |
| 1<br>771N                                                                       |           | 既存の課題から                      |       |
|                                                                                 |           | 作成                           |       |

「新しいフォーム」をクリックします。 すでにフォームを作成している場合は、 そちらを選択します。

| Forms    | Microsoft Forms で作成したクイ          | ズを課題に追加します。                             |                   |                                                |
|----------|----------------------------------|-----------------------------------------|-------------------|------------------------------------------------|
|          | Wild os of Forms CTED, Ore 9 T   |                                         |                   |                                                |
| 検索       |                                  | Q                                       |                   |                                                |
| フォー      | ムの選択:                            | + 新しいフォーム                               |                   |                                                |
|          | <b>授業名 課題1</b><br>今日             |                                         |                   |                                                |
|          | <b>無題のフォーム (2)</b><br>2020年4月10日 |                                         |                   |                                                |
|          | <b>無題のフォーム</b><br>2019年12月17日    |                                         |                   |                                                |
|          |                                  |                                         |                   |                                                |
|          |                                  |                                         |                   |                                                |
|          | ±.                               | <b>ゥンヤル</b> 次へ                          |                   |                                                |
|          | -                                |                                         |                   |                                                |
| ブニト      | )ザで Forme ガ                      | 問きキすので 「新」                              | (1)フォーム   友力      | しックレキす                                         |
|          |                                  |                                         |                   | JJJU69°                                        |
|          | A https://forms.office           | com/Pages/DesignPage.aspx               | × + *             |                                                |
|          |                                  |                                         |                   |                                                |
| ::: Form | 5                                |                                         |                   | r Us                                           |
|          |                                  |                                         |                   |                                                |
|          | 自分のフォーム                          | 自分と共有されているフォー                           | ムグループのファフォーム      | のタイトルまたは所有者名を検索しまう                             |
|          |                                  |                                         |                   |                                                |
|          |                                  |                                         |                   |                                                |
|          | 0-                               |                                         |                   |                                                |
|          | <u> </u>  <br>新しいフォーム            |                                         |                   |                                                |
|          | <u>ピー</u> +<br>新しいフォーム           | · / / / / / / / / / / / / / / / / / / / | ▲<br>■<br>題のフォーム  | (4) (2) (3) (3) (3) (3) (3) (3) (3) (3) (3) (3 |
|          | <u> 8-</u> ]<br>新しいフォーム          | 授業名 課題1                                 | へ<br>一般のフォーム      | (空)。今日前(の)<br>無題のフォーム                          |
|          | 3                                | 授業名課題1                                  | へ<br>(無<br>選のフォーム | (図した) (図) (の)<br>無題のフォーム                       |

フォームの名称を変更します。授業名や課題名を入力してください。「新規追加」をクリックします。

| 6            | ŧ |       | いタブ |   | 💶 課題 1.docx                             | 🖷 Microsoft Forms           | ×       | + ~     |             |                        |              |   |     | - | ٥ | ×  |
|--------------|---|-------|-----|---|-----------------------------------------|-----------------------------|---------|---------|-------------|------------------------|--------------|---|-----|---|---|----|
| $\leftarrow$ | - | ) O   | ŵ   | ۵ | https://forms.office.com/Pages/DesignPa | age.aspx#FormId=X8OBLoIKVEy | qeqoC13 | 34WYNFY | S-YJj_lLmw6 | 13TKcHuVUQINLSjINV0FNR | ſhYODhBMkF 🛄 | ☆ | r∕≡ | h | Ē |    |
|              | F | Forms |     |   |                                         | テスト演習                       | 課題2     | - 保存済る  |             |                        |              |   |     |   |   | ОК |
|              |   |       |     |   |                                         |                             |         |         |             | ◎ プレビュー                | ゆ テーマ        |   | 共有  | Ī |   |    |
|              |   |       |     |   | 質問                                      |                             |         |         |             | 回答                     |              |   |     |   |   |    |
|              |   |       |     |   |                                         |                             |         |         |             |                        |              |   |     |   |   | ^  |
|              |   |       |     |   | テスト演習1課題2                               |                             |         |         |             |                        |              |   |     |   |   |    |
|              |   |       |     |   | 説明を入力してください                             |                             |         |         |             |                        |              |   |     |   |   |    |
|              |   |       |     |   | 十 新規追加                                  |                             |         |         |             |                        |              |   |     |   |   |    |

問題の種類を選択します。

選択肢:選択肢から選択させる問題

テキスト:記述式の回答を得るための問題

評価:5段階で星3つなど評価の回答を得るための問題

日付:日にちで回答を得るための問題

ランキング:選択肢を並び替えさせる問題

- リッカート:アンケートで、たいへんよい、よい、普通、あまりよくない、よくないなど設 問ごとに評価させる問題
- セクション:ページを区切る際に使用します。回答時に次のページに移動して回答します。 問題数が多い場合に利用します。

| 🖥 🖅 🔤 新しいタブ                                                      | 3 課題 1.docx 描述 Microsoft Forms × + ∨                                                                                            | - 🗗 🗙   |
|------------------------------------------------------------------|----------------------------------------------------------------------------------------------------|---------|
| $\leftarrow$ $\rightarrow$ $\circlearrowright$ $\textcircled{a}$ | A https://forms.office.com/Pages/DesignPage.aspx#FormId=X8OBLoIKVEyqeqoC134WYNFYS-YJj_lLmw6d3TKcHuVUQINLSJINV0FNRThYODhBMkF 🕕 📩 | ☆ & ☞ … |
| ::: Forms                                                        | テスト演習1 課題2 - 保存済み                                                                                                    | ? 💽     |
|                                                                  | ⑦ ブレビュー ◎ テーマ                                                                                                    | 共有 …    |
|                                                                  | 質問                                                                                                    |         |
|                                                                  |                                                                                                    | ^       |
|                                                                  | テスト演習1課題2                                                                                                    |         |
|                                                                  | 説明を入力してください                                                                                                    |         |
|                                                                  | + ⑧ 選択肢 岡 テキスト 凸 評価 節 日付 🗸                                                                                                    |         |
|                                                                  | 1↓ ランキング                                                                                                    |         |
|                                                                  | 目 リッカート ①                                                                                                    |         |
|                                                                  | ↑ ファイルのアップロード                                                                                                    |         |
|                                                                  | O Net Promoter Score ®                                                                                                    |         |
|                                                                  | セクション     セクション     ・                                                                                                    |         |

今回は例として「テキスト」で記述式の問題作成を行います。「テキスト」をクリックして 問題を入力します。

| 🖻 🖅 📾 新しいタブ                                                      | Q 課題1.docx Line Microsoft Forms × + ∨                                                                                     | - 0     | ×  |
|------------------------------------------------------------------|----------------------------------------------------------------------------------------------------|---------|----|
| $\leftarrow$ $\rightarrow$ $\circlearrowright$ $\textcircled{a}$ | https://forms.office.com/Pages/DesignPage.aspx#FormId=X808LoIKVEyqeqoC134WYNFYS-YJj_ILmw6d3TKcHuVUQINLSjINV0FNRThYODh8MkF | ☆ ☆ ♪ ピ |    |
| ··· Forms                                                        | テスト演習1 課題2 - 保存済み                                                                                                    |         | ЭК |
|                                                                  | ⑦ ブレピュー                                                                                                    | 共有 …    |    |
|                                                                  | <sup>質問</sup> 回答<br>アスト次百□ 訴迟2                                                                                            |         |    |
|                                                                  | n i $	au$ v                                                                                                    |         |    |
|                                                                  | <ol> <li>第2回の授業の感想を入力しなさい。</li> <li>回答を入力してください</li> </ol>                                                                |         |    |
|                                                                  | 長い回答 ④ 必須 …                                                                                                    |         |    |
|                                                                  | 十 新規追加                                                                                                    |         |    |

「長い回答」にチェックすると回答欄の表示範囲が長くなります。

Teams に戻り、「作成」から「クイズ」を選択すると作成したフォームが選択可能となっていますので、選択して「次へ」をクリックします。

| Forms |                               | ×         |
|-------|-------------------------------|-----------|
| E     | Microsoft Forms で作成したクイズを課題に  | 追加します。    |
| 検索    |                               | Q         |
|       |                               |           |
| フォーム  | の選択:                          | + 新しいフォーム |
|       | <b>テスト演習1 課題2</b><br>今日       |           |
|       | <b>授業名 課題1</b><br>今日          |           |
|       | 無題のフォーム (2)<br>2020年4月10日     |           |
|       | <b>無題のフォーム</b><br>2019年12月17日 |           |

問題に Forms で作成したフォームが添付されます。タイトルなどを入力して課題として割り当ててご利用ください。

| 新しい課題                 | 保存日時: 4月 12日 16:51 | 破棄 | 保存 | 割り当てる |
|-----------------------|--------------------|----|----|-------|
| タイトル (必須)             |                    |    |    |       |
| テスト演習1課題2             |                    |    |    |       |
| ク カテゴリを追加             |                    |    |    |       |
| 手順                    |                    |    |    |       |
| 指示を人刀                 |                    |    |    |       |
| 📑 テスト演習1 課題2 (テスト演習1) |                    |    |    | •••   |
| 占数                    |                    |    |    |       |

点数なし

学生側がスマートフォンで開くと以下の画面となります。回答し、「送信」をタップし提出 完了となります。

| all au 🗢                          | 16:55                           | ۰ 🕫 🖬 ۱۵۵% 🎫         |
|-----------------------------------|---------------------------------|----------------------|
| <                                 | テスト演習1                          |                      |
| テスト演習1 課                          | 題2 (テスト演習1)                     | 閉じる                  |
| テスト演習                             | 1 課題2 (テス                       | ト演習1) 🗅              |
| ok-stu2018@otan<br>と、所有者にあな<br>す。 | ii.ac.jp さん、このフォ<br>たの名前とメール アト | ームを送信する<br>ドレスが表示されま |
| 1. 第2回の授業                         | 業の感想を入力し                        | なさい。 🕼               |
| 回答を入力し                            | ってください                          |                      |
|                                   |                                 |                      |
|                                   | 送信                              |                      |

教員側で、「成績」タブに移動し、各学生の「提出済み」の「・・・」から「学生の作業を 開く」を選択すると、以下の画面が表示されます。

| < >                   |               | Ľ                   | 人、キーワードの検索、または             | コマンドの入力     | ke ke ke ke ke ke ke ke ke ke ke ke ke k | - 0 | × |
|-----------------------|---------------|---------------------|----------------------------|-------------|------------------------------------------|-----|---|
| <b>東</b> 和<br>最新情報    | テスト演習1 課題2 (テ | スト演習1)              |                            |             |                                          | 閉じる |   |
| <b>ニ</b><br>チャット      |               |                     |                            |             | 次のレビュー                                   |     |   |
| <mark>©</mark><br>Т-Ь |               |                     |                            |             | _                                        |     | 1 |
| <b>高</b><br>課題        |               | レビュー:               | テスト演習1 課題2 (テスト演           | 習1)         |                                          |     |   |
| <b>…</b><br>予定表       |               | ユーザー 質              | 問                          |             |                                          |     |   |
| イ<br>ファイル             |               | < ok-si             | tu2020@otani.ac.jp (1) 🗸 🗸 | 所要時間: 00:15 | Ģ                                        |     |   |
|                       |               |                     |                            |             |                                          |     |   |
|                       |               | 1. 第2回の授<br>ょく理解できた | 業の感想を入力しなさい。<br>=          |             |                                          |     |   |

ユーザー名 (ここでは ok-stu2020@otani.ac.jp(1)) を変更することで他の学生の回答を 容易に確認することができます。

なお、Forms につきましては、Teams を介することなく単独で利用することも可能です。 課題の提出のみにご利用されたい場合は別途Formsのマニュアルをご準備しておりますの で、そちらを参照してください。

本件におきますお問い合わせにつきましては、教育研究支援課までお願いします。以下のメ ールアドレスにて受付いたします。

ict-support@otani.ac.jp